# POWER EGG オープン クラウド Ver3.1c システム管理者向けガイド

第1版 2019年10月 ディサークル株式会社 改版履歴

| 版数  | 改版年月日      | 備考                         |
|-----|------------|----------------------------|
| 1.0 | 2019/10/15 | 初版(POWER EGG3.0 Ver3.1c 版) |

# 目 次

| はじめ                                               | ات                                                                                                    | 1                                 |
|---------------------------------------------------|----------------------------------------------------------------------------------------------------|-----------------------------------|
| 第1章                                               | POWER EGG の起動とログイン                                                                                                    | 2                                 |
| 第2章                                               | ライセンスの確認                                                                                                    | 3                                 |
| 第3章                                               | マスタの登録                                                                                                    | 5                                 |
|                                                   | 、/、/ */ 亚 弥 · · · · · · · · · · · · · · · · · ·                                                                                                  |                                   |
| 第4章                                               | POWER EGG オープン クラウドとパッケージ版の違い                                                                                                    | 6                                 |
| <b>第4章</b><br>4.1                                 | POWER EGG オープン クラウドとパッケージ版の違い                                                                                                    | <b>6</b><br>6                     |
| <b>第4章</b><br>4.1<br>4.2                          | POWER EGG オープン クラウドとパッケージ版の違い<br>ライセンスの登録<br>システム環境の設定                                                                                           | <b>6</b><br>6<br>6                |
| <b>第4章</b><br>4.1<br>4.2<br>1)                    | POWER EGG オープン クラウドとパッケージ版の違い<br>ライセンスの登録<br>システム環境の設定<br>共通操作                                                                                   | <b>6</b><br>6<br>6<br>6           |
| <b>第4章</b><br>4.1<br>4.2<br>1)<br>2)              | POWER EGG オープン クラウドとパッケージ版の違い<br>ライセンスの登録<br>システム環境の設定<br>共通操作                                                                                   | <b>6</b><br>6<br>6<br>8           |
| <b>第4章</b><br>4.1<br>4.2<br>1)<br>2)<br>3)        | POWER EGG オープン クラウドとパッケージ版の違い<br>ライセンスの登録<br>システム環境の設定<br>共通操作                                                                                   | <b>6</b><br>6<br>6<br>8<br>9      |
| 第4章<br>4.1<br>4.2<br>1)<br>2)<br>3)<br>4.3        | POWER EGG オープン クラウドとパッケージ版の違い         ライセンスの登録         システム環境の設定         共通操作         メール環境         ログ・閲覧環境         ファイルアップローダー                  | <b>6</b><br>6<br>6<br>8<br>9<br>0 |
| 第4章<br>4.1<br>4.2<br>1)<br>2)<br>3)<br>4.3<br>4.4 | POWER EGG オープン クラウドとパッケージ版の違い         ライセンスの登録         システム環境の設定         共通操作         メール環境         ログ・閲覧環境         ファイルアップローダー         ギース環境の確認 | <b>6</b><br>6<br>6<br>8<br>9<br>0 |

# はじめに

POWER EGG オープン クラウドを利用する際のライセンスの確認、マスタ登録の流れなどについてご紹介いたします。また、POWER EGG オープン クラウドとパッケージ版の違いについてご紹介します。

# 第1章 POWER EGG の起動とログイン

ブラウザを起動し、アドレスを指定します。

初期セットアップ用のユーザが登録されています。以下のユーザ ID で POWER EGG にログインしてください。

ユーザーID: setup

アドレスおよびセットアップ用ユーザのパスワードは、メール『サイト開設のご案内』をご確認ください。

| ユーザID:<br>ノスワード: ログイン ノスワードを忘れた場合                                                                      |                                                          | <b>こんにちは</b><br>1月27日 金曜日 (大安)<br><b>POWER EGG</b> |
|----------------------------------------------------------------------------------------------------|----------------------------------------------------------|----------------------------------------------------|
| 今日は何の日 ?                                                                                               | 今日生まれた著名人                                                |                                                    |
| <ul> <li>1870 国旗制定</li> <li>日の丸の旗の正式な規格が決まる</li> <li>1890 寛応義塾、大学部設置</li> <li>1983 吉西トンネル貿通</li> </ul> | ● 1756 モーツァルト(作曲家)<br>● 1832 キャロル(英・童話作家)<br>● 1885 前田青邨 |                                                    |
|                                                                                                    |                                                          |                                                    |

利用可能なブラウザは、POWER EGG 管理者マニュアル 第1章「1.1.1 クライアント環境」の項を参照 してください。

はじめてセットアップ用ユーザでログインすると、パスワード変更画面が表示されます。セットアッ プユーザのパスワードを変更してください。

## 第2章 ライセンスの確認

POWER EGG オープン クラウドの契約ライセンス数の確認方法についてご説明します。

POWER EGG では、利用者数に応じてライセンスをご契約いただく必要があります。利用 者が増えたときなど、ライセンスに関する管理を行う必要があります。

契約ライセンスの確認は社員の登録画面にて行います。

## ▶ ライセンスを確認する ▶

★(画面右上のシステム設定アイコン)> [組織情報の登録]を選択し、「Step.2 社員の登録」 を選択してください。

| 組織情報の登録 |                                        |                                                |  |
|---------|----------------------------------------|------------------------------------------------|--|
| ●組織情    | ●組織情報の登録                               |                                                |  |
| 組織情報    | 服の登録                                   |                                                |  |
|         | 作業                                     | 説明                                             |  |
| Step.1  | 会社の登録                                  | POWER EGGを運用する会社の登録・変更を行います。                   |  |
| Step.2  | 社員の登録                                  | 社員情報の登録・変更や退職の設定を行います。                         |  |
| Step.3  | 地区の登録                                  | 地区の登録を行います。地区は部門に設定し、権限設定で利用できます。              |  |
| *以降の    | *以降のStep.4からStep.7までの操作は会社毎に行う必要があります。 |                                                |  |
| 会社      |                                        | 対象の会社を選択してください。                                |  |
| Step.4  | 役職の登録                                  | 役職の登録・変更を行います。役職は社員所属に設定し、権限設定で利用できます。         |  |
| Step.5  | 社員区分の登録                                | 「社員」「アルバイト」などの社員区分を登録します。社員区分は権限設定で利用でき<br>ます。 |  |

#### 社員一覧画面が表示されます。

社員一覧画面の上部に現在の有効利用者数が表示されます。

| 社員の登録                      |                                                                                                    |
|----------------------------|----------------------------------------------------------------------------------------------------|
| < >                        | ■社員一覧                                                                                                    |
| + 新規登録                     | ← 戻る I(先頭 ◀前 0件中 0 - 0件 次) 最後)                                                                                                    |
| 社員検索                       | ライセンス登録状況(有効社員数 0)                                                                                                    |
|                            | (01)グループウェア (02)汎用申請 (03) C R M (04) Webデータベース                                                                                              |
|                            | 0/30 0/30 0/30 0/30                                                                                                    |
| フリガナ<br><br>ユーザID          | <ul> <li>         登録済み社員を変更する場合は検索して社員名を選択してください。         氏名 フリガナ ◇ ユーザID ID有効期限 機能ライセンス数 (04)         ☆ る条件を 法 データがあ いません。     </li> </ul> |
| ライセンス                      | (大頭 ≼前 0件中 0 - 0件 次) 最後)                                                                                                    |
| <b>V</b>                   |                                                                                                    |
| オプション                      |                                                                                                    |
| □ ID有効期限切れも表示<br>□ 退職済みも表示 |                                                                                                    |
| <b>Q</b> 検 索               |                                                                                                    |

| 項目      | 説明                                                                                                    |
|---------|----------------------------------------------------------------------------------------------------|
| 機能ライセンス | グループウェアや汎用申請などの各機能を利用するライセンスです。多言語オプション(英語、中国語(簡体字))以外の各ライセンスは、社員の登録時に、社員ごとにどのライセンスを利用するかを割り当てます。<br>なお、社員が退職した場合などはID有効期限の設定を行います。ID有効期限を経過し、POWER EGGにログインできないユーザについては、ライセンスの利用者数としてカウントされません。 |

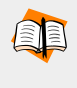

ライセンスの詳細については、POWER EGG 管理者マニュアル 第1章「1.3 ライセンス管理」の項を参照してください。

また、ID 有効期限の設定やライセンスの割り当て等については、スタートアップガイド 組織図編 または、POWER EGG 管理者マニュアル 第2章「2.2 組織図の作成・運用」の項を参照してください。

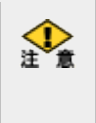

• ライセンスの追加には5営業日程度要します。利用者数が増える場合は、事前に契約ライセンス数を 超えないかご確認の上、必要に応じてライセンス追加の手続きをお願いいたします。

 ライセンスを追加することにより、数時間の POWER EGG の停止を伴う保守作業が必要となる場合が あります。その場合は、別途保守作業の日程調整をさせていただきます。

## 第3章 マスタの登録

POWER EGG を利用するために必要なマスタ登録を行います。

#### 組織の登録(必須)

組織図や社員(ユーザ)を登録します。 設定については、スタートアップガイド 組織図編 または POWER EGG 管理者マニュア ル「第2章 組織の管理」を参照してください。

₽

#### システム管理者を設定

システムを運用する社員をシステム管理者グループに設定してください。 設定については、スタートアップガイド 組織図編の「参考:システム管理者に設定する」 または POWER EGG 管理者マニュアル 第2章「2.2.8 共通グループの登録」の「システ ム管理者を設定する」を参照してください。

#### 1

#### システム共通設定

メール環境やログイン環境など POWER EGG 共通の設定を行います。 設定については、POWER EGG 管理者マニュアル「3.1 システム環境の設定」を参照してく ださい。

#### 1

#### 利用するアプリケーションごとの設定

掲示板の作成など利用するアプリケーションに応じた設定を行います。 設定については、POWER EGG 管理者マニュアルの各アプリケーションの章を参照してく ださい。

管理者マニュアルのほかに、例題を元に設定方法をご説明した操作ガイド『スタートアップガイド』がございます。自己学習資料としてご利用ください。

スタートアップガイドは、<u>https://poweregg.d-circle.com/support/cloud/others/</u>よりダウンロード可能です。

## 第4章 POWER EGG オープン クラウドとパッケージ版の違い

マニュアル、スタートアップガイド等各種資料は、パッケージ版が基準となっており、一部 POWER EGG オープン クラウドとは異なる部分があります。POWER EGG オープン クラウドと パッケージ版との差異をご説明します。

#### 4.1 ライセンスの登録

POWER EGGを利用するにはライセンスキーの登録を行います。POWER EGG オープン クラ ウドの場合、ライセンスキーはディサークルにて登録を行うため、POWER EGG 管理者マニュア ル「1.3.1 ライセンスの登録」は読み飛ばしてください。 ※ライセンスキーの登録メニューは表示されません。

#### 4.2 システム環境の設定

※(画面右上のシステム設定アイコン)>[システム環境の設定] では、いくつかご利用いただけない項目があります。ご利用いただけない項目をご案内します。

#### 1) 共通操作

システム環境の設定(共通操作)では、以下の項目をご利用いただけません。

| 項目                | 説明                                                  |
|-------------------|-----------------------------------------------------|
| 検索サーバURL          | 当項日け表示されません                                         |
| 検索サーバ接続タ<br>イムアウト | - ヨ項日はなかられません。<br>POWER EGG オープン クラウド環境にて設定されております。 |

システム環境の設定(共通操作)については、POWER EGG 管理者マニュアル 第3章「3.1.1 共通操作の設定」を参照してください。

| ●システム環境の設定               | 定(共通操作)                                                                                                    |                                                                                   |
|--------------------------|----------------------------------------------------------------------------------------------------|-----------------------------------------------------------------------------------|
| ○ 設 定                    |                                                                                                    |                                                                                   |
| * は必須項目です。               |                                                                                                    |                                                                                   |
| システム共通                   | 日本の休日 🔻                                                                                                    |                                                                                   |
| カレンダー                    | システムの共通力レンダー                                                                                                    | を指定します。                                                                           |
| カレンダーの                   | ●月曜 ○日曜                                                                                                    |                                                                                   |
| 開始曜日                     | 日付の開始曜日を指定しま                                                                                                    | す。利用者個人別の設定が行われている場合は個人設定が優先されます。                                                 |
| 1ページの表示件数                | 20件 ▼                                                                                                    |                                                                                   |
|                          | 一覧表示において1画面に表                                                                                                    | 長示する件数を指定します。利用者個人別の設定が行われている場合は個人設定が優先されます。                                      |
| 六曜の表示                    | ◎表示する ○表示しない                                                                                                    | ハ ○六曜は使用しない                                                                       |
|                          | 「スタートアップナビ」「                                                                                                    | スケジュール」「施設予約」に六曜を表示するかしないかを指定します。利用者個人別の設定が行われている                                 |
|                          | 場合は個人設定が優先され                                                                                                    | ます。ただし、「六曜は使用しない」を選択すると、六曜の表示は一切おこなわれません。<br>―――――――――――――――――――――――――――――――――――― |
| 土日の背景色表示                 | ◎表示する ○表示しない                                                                                                    | λ                                                                                 |
|                          | カレンダーの土曜日と日曜                                                                                                    | 日に背景色を表示するかしないか指定します。利用者個人別の設定が行われている場合は個人設定が優先され                                 |
| マイシンドーに効用                |                                                                                                    | <u></u>                                                                           |
| マイメンハーに部门 社員を表示          | <ul> <li>●衣不9る()衣不しない</li> <li>マイメンバーに所属部門社()</li> </ul>                                                                                                    | ♪<br>員を表示するかしないかを指定します。利用者個人別の設定が行われている場合は個人設定が優先されます。                            |
| 社員福田両王の初期                |                                                                                                    |                                                                                   |
| 社員選択画面の初期<br>表示          | <ul> <li>・ 組織で探9</li> <li>・ 2000</li> <li>・ 2000<th>ノビ探 9 (マイクルーノビ採 9 (条件ビ探 9<br/>ネルを指定します。利用者個人別の設定が行われている場合は個人設定が優先されます。</th></li></ul> | ノビ探 9 (マイクルーノビ採 9 (条件ビ探 9<br>ネルを指定します。利用者個人別の設定が行われている場合は個人設定が優先されます。             |
| 社員選択画面の組織                | 3 階層                                                                                                    |                                                                                   |
| 図初期表示階層 *                | 社員選択画面の「組織で探                                                                                                    | す」の組織図の初期表示階層を指定します。                                                              |
| 同一社員選択時の                 | ●エラーにする ○一覧_                                                                                                    | 上位の社員を選択                                                                          |
| 動作                       | 社員選択画面の選択対象の                                                                                                    | 社員一覧から同一社員を複数選択し選択ボタンをクリックした場合の動作を指定します。                                          |
| 添付ファイル                   | 機能                                                                                                    | ファイルサイズ                                                                           |
| 最大サイズ                    | 社内メール                                                                                                    | 2,048キロバイト                                                                        |
|                          | 揭示板                                                                                                    | 2,048 キロバイト                                                                       |
|                          | 電子会議室                                                                                                    | 2,048 キロバイト                                                                       |
|                          | ファイル管理                                                                                                    |                                                                                   |
|                          | その他                                                                                                    | 2,048 キロハイト                                                                       |
|                          |                                                                                                    |                                                                                   |
| ntmISファイル泳付<br>の使用       | <ul> <li>使用9る()使用しない</li> <li>ファイル添付にhtml5のド</li> </ul>                                                                                                    | い<br>ラッグ& ドロップを利用するかどうか指定します。                                                     |
|                          |                                                                                                    |                                                                                   |
| リッナテキスト Cの<br>画像のアップロードの | <ul> <li>○許可9る ●許可しない</li> <li>1両像あたりの早大アッ</li> </ul>                                                                                                    |                                                                                   |
| 許可                       | リッチテキストで画像ファ・                                                                                                    | イルのアップロードを許可するかどうか指定します。許可する場合は画像あたりの最大アップロードサイズを1                                |
|                          | ~1,024キロバイトの範囲で                                                                                                    | で指定してください。                                                                        |
| 関連情報URL履歴                | 10件                                                                                                    |                                                                                   |
| 保持数 *                    | 関連情報URLに保存する履                                                                                                    | 歴の数を設定します。                                                                        |
| 申請部門・審議者                 | ◎表示する ○表示しない                                                                                                    | ι,                                                                                |
| 設定の使用有無                  | 組織図作成変更画面に申請                                                                                                    | 部門、審議者設定を使用するかしないかを指定します。決裁ルートやアシストメッセージCSV連携を使用す                                 |
|                          | る場合は、"表示する"を指う                                                                                                    | 定します。                                                                             |
| 添付ファイル検索                 | ○表示する ◎表示しない                                                                                                    | Λ,                                                                                |
| 機能の使用有無                  | "添付ファイルを検索"チェ                                                                                                    | ックボックスを表示するかしないかを指定します。                                                           |

### 2)メール環境

システム環境の設定(メール環境)では、以下の項目をご利用いただけません。

| 項目                     | 説明                                                                                                   |
|------------------------|----------------------------------------------------------------------------------------------------|
| SMTPサーバ                |                                                                                                    |
| SMTP通信タイムア<br>ウト       |                                                                                                    |
| SMTPポート番号              | 当項目は表示されません。                                                                                         |
| SMTP通信タイムア<br>ウト       | POWER EGG オープン クラウド環境にて設定されております。<br>メール送信は可能です。但し初期値は"メール送信しない"が設定されています<br>- 必要に応じて、変更してください。<br>- |
| SMTP認証の利用              |                                                                                                    |
| SMTPユーザID              |                                                                                                    |
| SMTPパスワード              |                                                                                                    |
| バッチ処理の結果通<br>知         | 当項目は表示されません。<br>- メールによるバッチ処理の結果通知は行えません。(設定値は"メールで受け」<br>らない"となります。)                                |
| バッチ処理の結果通<br>知の送信先アドレス |                                                                                                    |

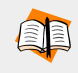

システム環境の設定(メール環境)については、POWER EGG 管理者マニュアル 第3章「3.1.5 メール 環境」を参照してください。

| ●システム環境の設定(メール環境)     |                                                                                                    |  |
|-----------------------|----------------------------------------------------------------------------------------------------|--|
| ○ 設 定                 |                                                                                                    |  |
| * は必須項目です。            |                                                                                                    |  |
| ₽О₽サーバ                | デフォルトのPOPサーバのサーバ名またはIPアドレスを指定します。デフォルトポート番号(110)以外で利<br>用する場合、":"に続けてポート番号を入力してください。利用者個人別の設定が行われている場合は個<br>人設定が優先されます。                                                                                                 |  |
| POP通信<br>タイムアウト       | 3秒<br>POPサーバとの通信タイムアウト時間を指定します。省略した場合は、3秒となります。                                                                                                    |  |
| ナビビューメール<br>取得        | <ul> <li>シールボックス前方より (メールボックス後方より)</li> <li>ナビビューのe-Mailタブに表示する新着メールの表示条件を指定します。</li> <li>メールボックス前方より… 受信日時の古いメールより表示します。</li> <li>メールボックス後方より… 受信日時の新しいメールより表示します。</li> <li>(※) POPサーバによっては、順序が逆になる場合があります。</li> </ul> |  |
| ナビビューメール<br>表示件数 *    | 10件<br>e-Mailタブに表示するメールの件数を指定します。                                                                                                    |  |
| メール送信の有無              | ●送信しない ○送信する<br>携帯電話やe-Mailへのメール送信機能を利用する場合は、"送信する"を指定してください。                                                                                                    |  |
| 送信メールの接続語             | [POWER EGG]<br>POWER EGGが送信するメールの件名の先頭に付く文字列を指定します。                                                                                                    |  |
| システム送信メール<br>の送信元アドレス | システム送信メール (バッチ処理の終了通知等) に使用する送信元メールアドレスを設定してください。<br>社員にメールアドレスが設定されていない場合もこのメールアドレスが利用されます。                                                                                                    |  |

## 3) ログ・閲覧環境

システム環境の設定(ログ・閲覧環境)では、以下の項目をご利用いただけません。

| 項目             | 説明                                                                       |
|----------------|--------------------------------------------------------------------------|
| 削除データの保管指<br>定 | 当項目は表示されません。<br>自動削除時に、削除データはファイルに保存されません。(設定値はオフとなり<br>ます。)             |
| 削除データの保存場<br>所 | 当項目は表示されません。<br>当項目はサーバ上の物理パスとなります。POWER EGG オープン クラウド環境にて<br>設定されております。 |

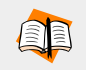

システム環境の設定(ログ・閲覧履歴環境)については、POWER EGG 管理者マニュアル 第3章 「3.1.6 ログ・閲覧履歴環境」を参照してください。

| ●システム環境の設定(ログ・閲覧履歴環境) |                                                                                                    |  |
|-----------------------|----------------------------------------------------------------------------------------------------|--|
| 0 設 圧                 |                                                                                                    |  |
| ログ環境                  |                                                                                                    |  |
| ログ保存期間                | 30日<br>ログ保存期間(日数)を0~999の範囲で指定します。保存期間を過ぎたログは、夜間バッチにて自動削除<br>されます。保存期間を無期限とする場合は「0」を指定してください。「0」を指定した場合、自動削除は<br>行われません。 |  |
| 閲覧履歴環境                |                                                                                                    |  |
| 閲覧履歴保存期間 *            | 21日<br>閲覧履歴保存期間(日数)を1~30の範囲で指定します。保存期間を過ぎた閲覧履歴は、夜間バッチにて自<br>動削除されます。                                                    |  |
| ○ 設 定                 |                                                                                                    |  |

#### 4.3 ファイルアップローダー

ファイルアップローダーを利用すると Web サーバ上にファイルを格納できます。なお、ファイル アップローダーにてアップロード可能なファイルの全体サイズは約 200MB となります。

ファイルアップローダーについては、POWER EGG 管理者マニュアル 第3章「3.10 ファイルアップロー ダー」を参照してください。

#### 4.4 データベース環境の確認

蓄積されたデータのサイズや最大サイズ、使用率を確認することができます。

### ■ データベース環境を確認する ■

手順1: ※(画面右上のシステム設定アイコン)> [データベース環境の確認]を起動します。

手順2:データベースサーバステータス画面が表示されます。

| 最新の情報に更新する場合は、 | ↔ 再読込み | をクリックします。 |
|----------------|--------|-----------|
|----------------|--------|-----------|

| データベースサーバステータス          |           |             |             |        |                      |
|-------------------------|-----------|-------------|-------------|--------|----------------------|
| <b>■</b> データベースサーバステータス |           |             |             |        |                      |
| ◎ 再読込み                  |           |             |             |        |                      |
| データサイズ状況                |           |             |             |        |                      |
| ドライブタイプ                 | パス        | 使用量         | 最大サイズ       | 使用率    | チェック日時               |
| データドライブ                 | /database | 1.62 GBytes | 25.8 GBytes | 6.28 % | 2017/03/22 (水) 12:05 |
| ⊙ 再読込み                  |           |             |             |        |                      |

| 項目名     | 説明                                                                                            |  |  |
|---------|-----------------------------------------------------------------------------------------------|--|--|
| ドライブタイプ | ドライブタイプが表示されます。<br>クラウドでは、データドライブのみ表示されます。                                                    |  |  |
| パス      | ドライブのパス名が表示されます。                                                                              |  |  |
| 使用量     | 現在利用中のデータ容量が表示されます。                                                                           |  |  |
| 最大サイズ   | ドライブの最大サイズが表示されます。<br>クラウドでは契約している総容量が表示されます。                                                 |  |  |
| 使用率     | ドライブの最大サイズに対するデータ使用量の割合が表示されます。最大データ<br>サイズが100%になるとデータ登録できなくなりますので、その前にデータ容量追<br>加を検討してください。 |  |  |
|         | 90%を超えるとシステム管理者のアシストメッセージに通知されます。                                                             |  |  |
| チェック日時  | データ容量がチェックされた日時が表示されます。                                                                       |  |  |

#### 4.5 その他

その他、以下の制限がございます。

- Web データベースや汎用申請データベースなどの DB 参照(外部データベースの情報を利用する機能)にて参照可能な情報は、POWER EGG 内の所属情報のみとなります。参照可能な情報は、ユーザーズマニュアル データベース作成編「2.7 外部 DB 参照定義」の「補足:当システムのデータベースから社員情報を取得する」を参照してください。
- データベースに対して、新規テーブルの作成など POWER EGG の画面から登録可能なデー タ以外の登録は行えません。
- ファイル管理拡張オプションは POWER EGG オープン クラウドでの提供はございません。 そのため、ファイル管理拡張オプションの機能は利用できません。
- システム管理の各種データ削除に対する退避処理並びにデータ復元処理はクラウドサービスでは提供しておりません。データ削除する際には削除条件などに間違いがないか細心の注意を払い、実行してください。